# Making your Assessment payment through the Quick Pay Portal

# https://hwtreasury.billeriq.com/ebpp/JCVBQP/

#### LOGIN screen

Hotel Assessment Number – Enter and confirm your hotel assessment number

Click pay now

### **PAYMENT** screen

Hotel Name – Enter the name of the property for which you are making the payment

Contact Information - Person completing the forms - first name, last name, address, phone number, and email

Payment Amount - Enter the hotel assessment payment due

If this is your first time using this system:

Click on add a payment method

Enter your account information – account type, banking type, name on account, routing number, account number, and re-enter account number

Confirm that your payment information is correct

Read and check the box stating that you agree to the terms and conditions

Click the ADD button at the bottom of the screen

#### VERIFY PAYMENT screen

Verify all information

Click on the Make Payment button

#### CONFIRMATION screen

Print for your records

If you choose to enroll and save your payment information, click on the <u>Enroll With Your Current</u> <u>Information</u> link at the bottom of the screen.

## \*\*\*IMPORTANT\*\*\*REMINDER\*\*\*

Email your sales tax form and your hotel assessment form to <u>Assessment@Visitjeffersonparish.com</u>.